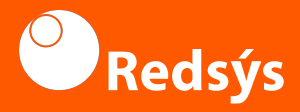

## SmartPhonePOS Uso de la aplicación

### Contenido de esta guía

#### 1 Login

- 2 Iniciar venta
- 3 Venta sin PIN
- 4 Venta con PIN
- 5 Devolución
- 6 Exportar datos

## 1 Login

#### Introduzca usuario y contraseña

| Usuario<br>Contraseña<br>ZHas olvidado tu contraseña? |                                                   |
|-------------------------------------------------------|---------------------------------------------------|
| Recordar mi usuario para futuras conexiones           |                                                   |
| ACCEDER                                               |                                                   |
|                                                       | Recibo digital                                    |
|                                                       | Envía el recibo de compra vía códino OR o email   |
|                                                       | chivia er recibo de compra via codigo en o email. |
|                                                       | • • •                                             |
| Version 1.6.30.8 (4050)                               | PREPARADO PARA COMENZAR                           |

La primera vez que operemos tendremos que esperar a que se configure la APP y deberemos aceptar los TyC, para lo cual debemos ir al final del documento

## 2 Iniciar ventas

Para iniciar una venta, introduzca el importe y seleccione **cobrar** 

| ≡ | Importe |                  |   |
|---|---------|------------------|---|
|   |         |                  |   |
|   |         |                  |   |
|   |         |                  |   |
|   |         |                  |   |
|   | 1       | 10,99 (          | Ē |
|   |         |                  |   |
|   |         |                  |   |
|   |         |                  |   |
|   | 1       | 2                | 3 |
|   | 4       | 5                | 6 |
| — |         |                  |   |
|   | 7       | 8                | 9 |
|   | 00      | 0                | × |
|   |         |                  |   |
|   |         | COBRAR   10,99 € |   |

## 3 Venta sin PIN

Una vez realizado el paso 2, mantenga el medio de pago contra el dispositivo

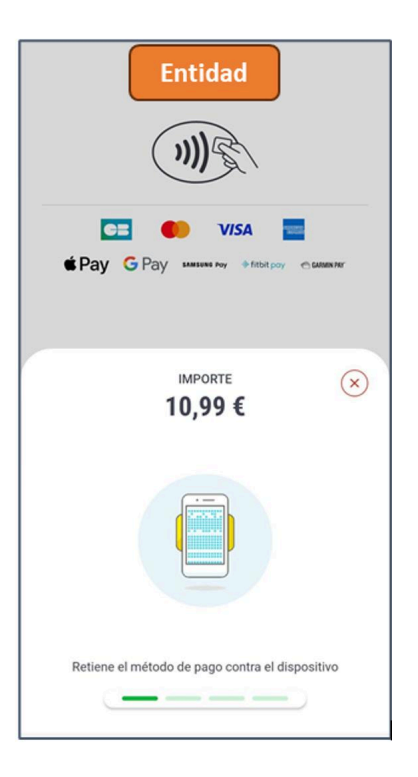

#### Espere hasta que su transacción sea autorizada

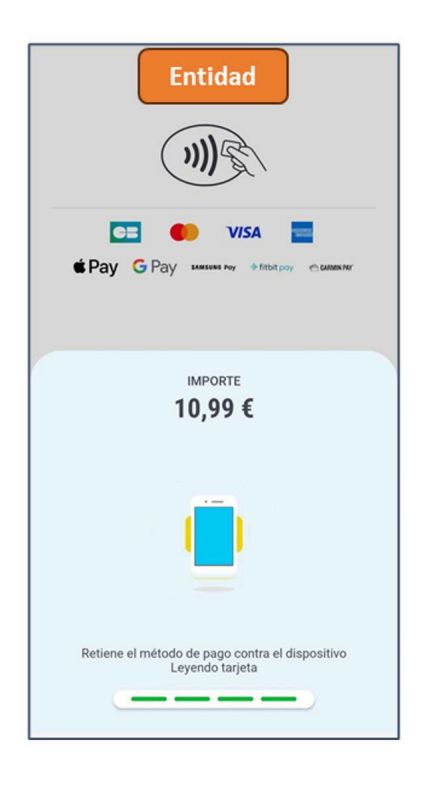

#### El recibo se puede compartir a través de un QR o por correo electrónico

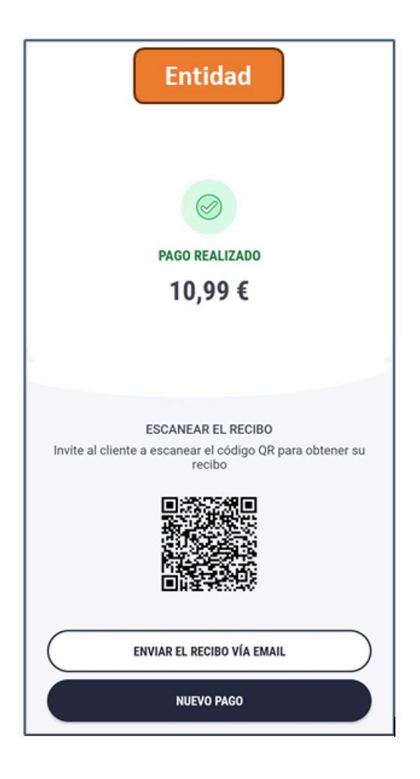

### 4 Venta con PIN

Una vez realizado el paso 2, mantenga el medio de pago contra el dispositivo

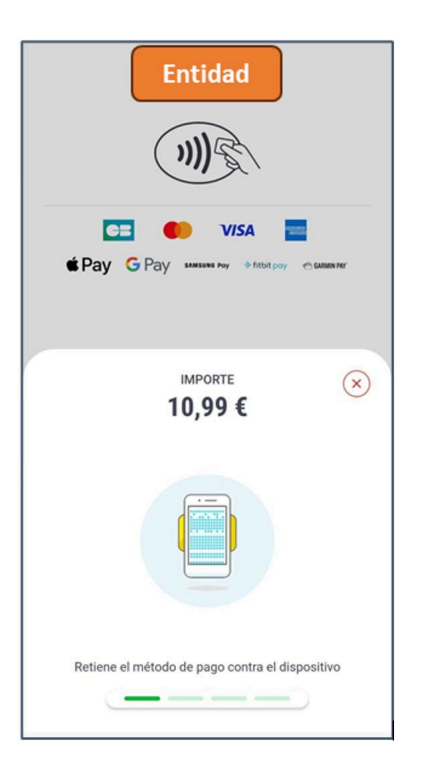

Entregue el terminal al cliente para que pueda insertar su código PIN

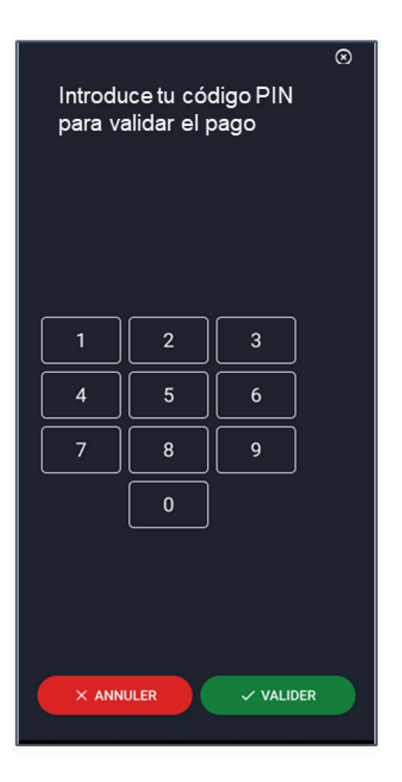

#### El recibo se puede compartir a través de un QR o por correo electrónico

## 5 Devolución

#### Seleccione Recibos

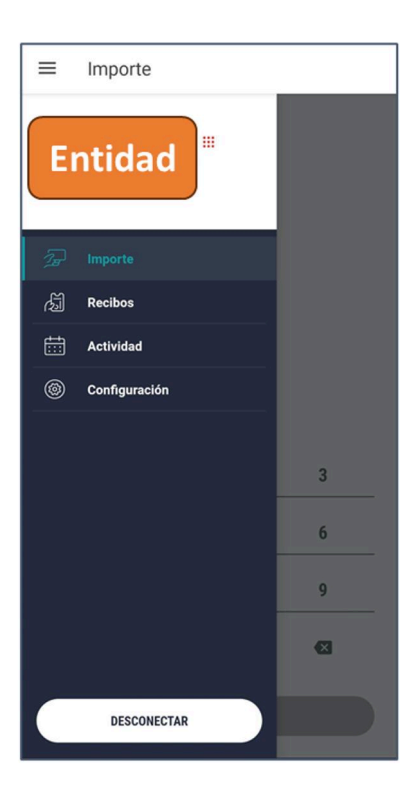

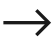

#### Busque la transacción por: Referencia - Fecha - Importe

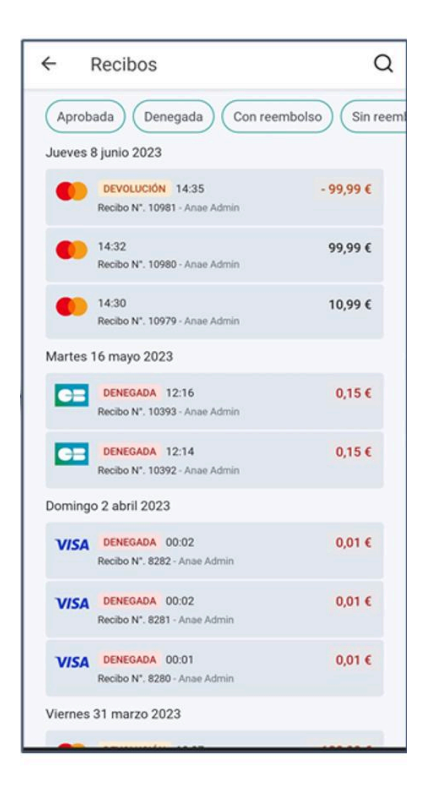

#### Seleccione Devolución

| ← Recil                      | bos                          | \$               |
|------------------------------|------------------------------|------------------|
| Le panier d'An<br>Anae Admin | aé                           |                  |
| Jueves 8 junio<br>14:32:49   | 2023                         | Recibo N*. 10980 |
| Total                        |                              | 99,99 €          |
| Modalidad (<br>Contactless   | le pago<br>* 0077            | »)) <b>(</b>     |
|                              | ENVIAR EL RECI<br>DEVOLUCIÓN |                  |

#### Inserta tus credenciales

| ← Verificación de contraseña                                        |
|---------------------------------------------------------------------|
| Entidad                                                             |
| Por favor confirme su contraseña ante de ejecutar una<br>devolución |
| Login<br>panier-anae-admin@yopmail.com                              |
| Contraseña 💿                                                        |
| CONFIRMAR                                                           |
|                                                                     |
|                                                                     |
|                                                                     |

#### Espere hasta que la devolución sea autorizada

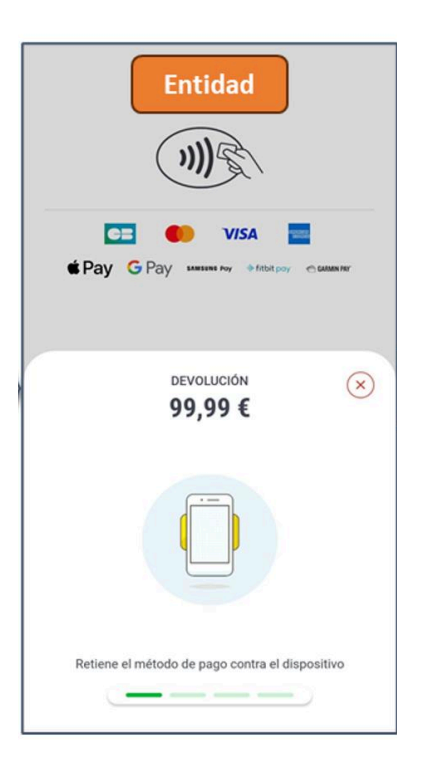

#### El recibo se puede compartir a través de un QR o por correo electrónico

## 6 Exportar datos

#### Seleccione Actividad

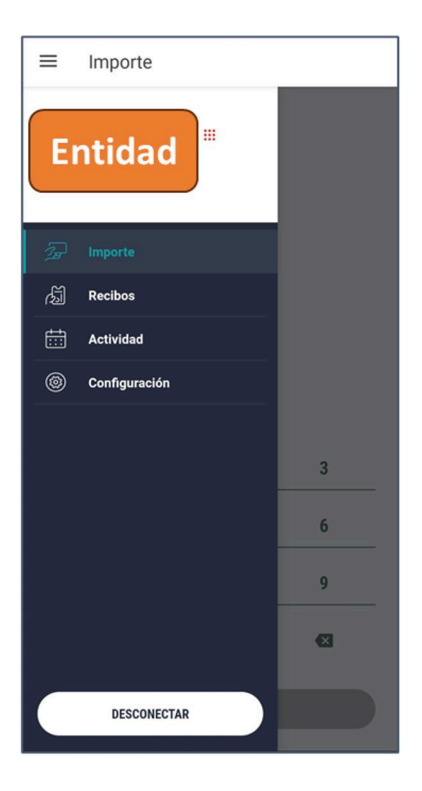

# Aparece un listado con las transacciones diarias o mensuales

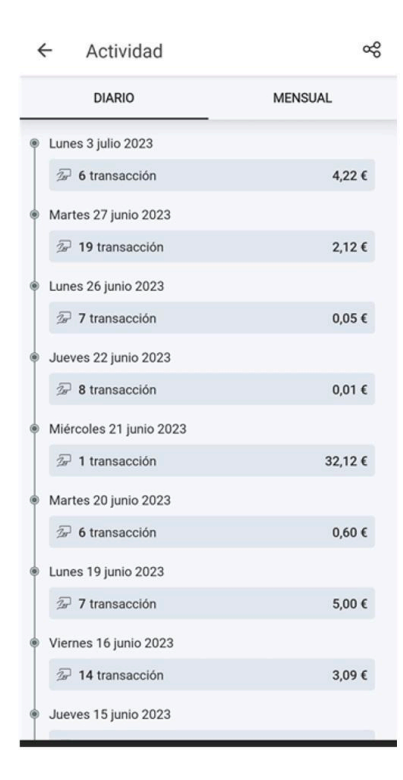

# En la esquina superior derecha, seleccione la exportación de datos

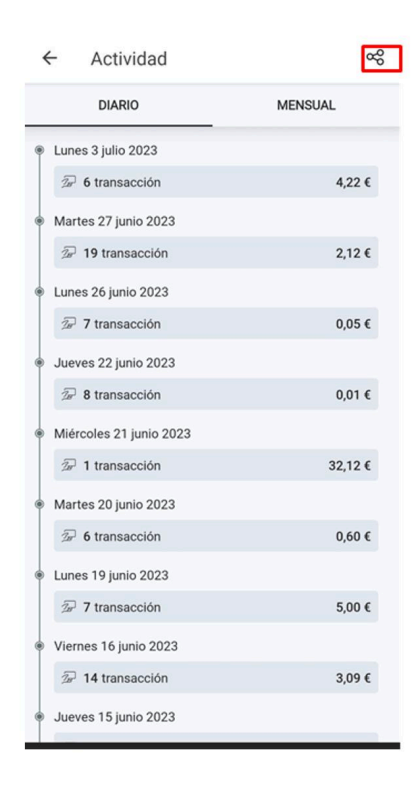

#### Exporte los datos al formato CSV

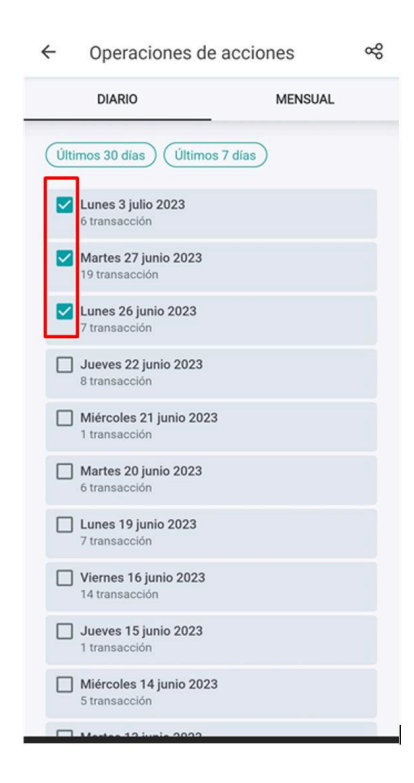

## Soporte: +34 696 239 671

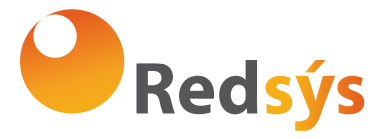

Redsys. Servicios de Procesamiento www.redsys.es